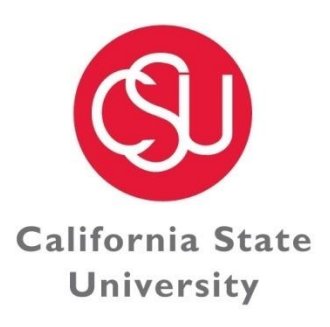

Division Of FINANCE & ADMINISTRATION

C H A N N E L I S L A N D S

# **CSU Channel Islands**

# Journal Entry Transfer (JET) Process Guide

This guide offers a brief overview of the Journal Entry Transfer (JET) process and how to record a JET in the general ledger.

05/13/2020

The JET form will be used to correct GL (general ledger) and A/P (accounts payable) errors in regard to:

- Account
- Fund
- Department
- Program
- Class
- Project (Grants only)

The JET form replaces the "JET" form, shown below. The "07/16" form <u>should not be used after May 15,</u> <u>2020</u> and will be returned to the originator for revision.

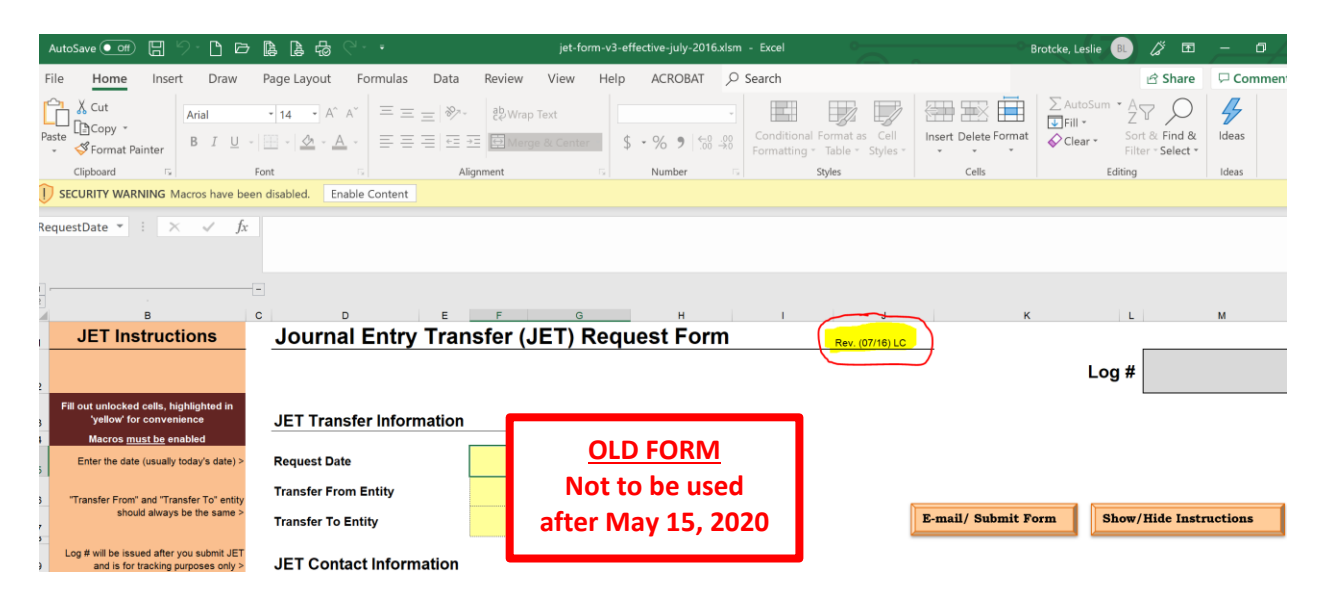

The JET form should only be used to correct errors within the same entity (CSUCI > CSUCI transactions), and not to correct errors between entities (CSUCI > UGC transactions). Such transactions should be completed using the Related Entity Transaction (RET) form. The process guide for the RET form can be found on the CI shared drive at <u>Z:\RET Log\RET Process Guide.docx</u>.

### Journal Entry Transfer (JET) - When to Use the JET

The JET form should be used to correct GL (general ledger) and A/P (accounts payable) errors from the following:

- To correct errors from the Data Warehouse
- To correct errors on ProCard Statements

The JET form should also use used to submit Chargeback requests between campus departments, such as:

- Phone
- Postage
- TPS Events
- OPC Work Orders
- OPC Utilities
- Fuel
- Pharos

## Journal Entry Transfer (JET) - How to Fill Out the JET

|    | File Home Insert Pa                                                                               | ge Layout Formulas Data        | Review Vie           | w Develope           | r Acrobat     |                 |                             |                                    |               |
|----|---------------------------------------------------------------------------------------------------|--------------------------------|----------------------|----------------------|---------------|-----------------|-----------------------------|------------------------------------|---------------|
| ſ  | Cut Arial                                                                                         | x 10 x A* .* =                 |                      | -                    |               |                 |                             |                                    | <b>1</b>      |
| 1  | Copy -                                                                                            | TO TAX                         | = =   */*            | - wrap rext          |               |                 | 1 25                        |                                    |               |
| P  | Ste Format Painter B I                                                                            | <u>u</u> -   🗄 -   🌺 - A -   🎟 | 三三 ほう                | Merge &              | Center * \$ * | % , ****        | Conditional<br>Formatting * | Format Cell<br>as Table * Styles * | Insert Delete |
|    | Clipboard G                                                                                       | Font                           | Align                | nent                 | 5             | Number          | G                           | Styles                             | Cells         |
|    | Security Warning Macros hav                                                                       | e been disabled Enable Conten  | t )                  |                      |               |                 |                             |                                    |               |
|    | B8 - (**                                                                                          | fx                             | /_                   |                      |               |                 |                             |                                    |               |
| 1  |                                                                                                   | -8                             |                      |                      |               |                 |                             |                                    |               |
| 2  | •                                                                                                 |                                |                      | 0                    | н             |                 | 4                           | K L M                              | N             |
|    | IFT Instructions                                                                                  | Journal Entry Tr               | ansfer (II           |                      | est Form      |                 | ÷                           | A 61 141                           |               |
| 1  | Fill out all cells highlighted in                                                                 |                                |                      | - TJ Kequ            |               |                 |                             |                                    |               |
| 3  | 'gellow'                                                                                          | JET Transfer Information       | on                   |                      | Mus           | t "Er           | nable                       | Mac                                | ros"          |
| -  | Macros must be enabled                                                                            | Dequest Date                   | A/18                 | 2012                 |               |                 |                             |                                    |               |
| 5  | Enter the care (covary today s care) /                                                            | nequest sale                   | 4/10                 | 2012                 |               |                 |                             |                                    |               |
| 6  | "Transfer From" and "Transfer To" entity                                                          | Transfer From Entity           | CIC                  | MP                   | _             |                 |                             |                                    |               |
| ,  | should alwags be the same >                                                                       | Transfer To Entity             | CIC                  | MP                   | E-            | mail/ Submit F  | orm Show                    | /Hide Instruction                  | 18            |
| 8  |                                                                                                   |                                |                      |                      |               |                 |                             |                                    | _             |
| 3  |                                                                                                   | JET Contact Informatio         | n                    |                      |               |                 |                             |                                    |               |
| 10 |                                                                                                   |                                | Name                 |                      | Telephone     | Dept            |                             | Email                              |               |
| 11 | Enter requestor name in case of<br>questions a                                                    | JET Requestor/Contact          | (Enter your conta    | stimfo)              |               |                 |                             |                                    |               |
| 12 |                                                                                                   | Program Contact (Optional)     |                      |                      |               |                 |                             |                                    |               |
| 13 |                                                                                                   | JET Subject Detail             |                      |                      |               |                 |                             |                                    |               |
| 15 |                                                                                                   | of the outpet betain           |                      |                      |               |                 |                             |                                    |               |
| 16 | "Subject" will appear on Data Varehouse<br>Reports >                                              | JET Subject Line               | (Enter a short des   | cription of the tran | isaction)     |                 |                             |                                    |               |
| 17 |                                                                                                   |                                |                      |                      |               |                 |                             |                                    |               |
| -  |                                                                                                   |                                |                      |                      |               |                 |                             |                                    |               |
|    | Explan why the JET is being submitted                                                             | JET Detailed Description       | (Enter a detailed of | escription of the t  | ransaction)   |                 |                             |                                    |               |
|    | for internal use only >                                                                           |                                |                      |                      |               |                 |                             |                                    |               |
| 18 |                                                                                                   |                                |                      |                      |               |                 |                             |                                    |               |
| 20 |                                                                                                   |                                |                      |                      |               |                 |                             |                                    |               |
| 32 | Check the box if a "Construction Fund"                                                            | JE I Journal Entry             | Pursion Fund?        |                      |               |                 |                             |                                    |               |
| 33 | (Fund starting with a "C" or "R")>                                                                | 0                              |                      |                      |               | Project (Grants |                             | Line Description                   | o (Maximum 20 |
| 89 |                                                                                                   | Account Fund                   | Dept                 | Program              | Class         | Only)           | Amount                      | Char                               | ecters)       |
| 90 | If correcting an <u>expense</u> error = offset the<br>expense with a credit (-) and debit (-) the | 2                              |                      |                      |               |                 |                             |                                    |               |
| 92 | correct expense                                                                                   | 3                              |                      |                      |               |                 |                             |                                    |               |
|    |                                                                                                   |                                |                      |                      |               |                 |                             |                                    |               |

### Step #1 – Enable Macros Button

# Step #2 – Show/Hide Instructions Button

.

| F / out all cells highlighte, in                                                                 |                                                                                                    |                                                                                                    |                                                                                                    | /                                                                                                    |                                                                                                    |                                                                                                    |                                                                                                    |                                                                                                    |
|--------------------------------------------------------------------------------------------------|----------------------------------------------------------------------------------------------------|----------------------------------------------------------------------------------------------------|----------------------------------------------------------------------------------------------------|----------------------------------------------------------------------------------------------------|----------------------------------------------------------------------------------------------------|----------------------------------------------------------------------------------------------------|----------------------------------------------------------------------------------------------------|----------------------------------------------------------------------------------------------------|
| 'gellov'<br>Macros must be enabled                                                               | JET Transfer Info                                                                                                    | ormatio                                                                                                    | on                                                                                                    | -                                                                                                    |                                                                                                    |                                                                                                    |                                                                                                    |                                                                                                    |
| Enter the date (usually today's date,                                                            | Request Date                                                                                                    |                                                                                                    | 4/18                                                                                                    | 3/2012                                                                                                    |                                                                                                    |                                                                                                    |                                                                                                    |                                                                                                    |
| 17                                                                                               | Transfer From Entity                                                                                                    |                                                                                                    | CI                                                                                                    | СМР                                                                                                    |                                                                                                    |                                                                                                    |                                                                                                    |                                                                                                    |
| should always be the same >                                                                      | Transfer To Entity                                                                                                    |                                                                                                    | CI                                                                                                    | СМР                                                                                                    | 1                                                                                                    | E-mail/ Submit Form                                                                                                    | Show                                                                                                    | /Hide Instructions                                                                                                    |
|                                                                                                  | JET Contact Info                                                                                                    | rmatio                                                                                                    | n                                                                                                    | _                                                                                                    |                                                                                                    |                                                                                                    | ~~                                                                                                    |                                                                                                    |
|                                                                                                  |                                                                                                    |                                                                                                    | Name                                                                                                    |                                                                                                    | Telephone                                                                                                    | Dept                                                                                                    | 7                                                                                                    | Email                                                                                                    |
| Enter requestor name in case of                                                                  | JET Requestor/Contac                                                                                                    | at .                                                                                                    | (Enter your conta                                                                                                    | act info)                                                                                                    |                                                                                                    |                                                                                                    |                                                                                                    |                                                                                                    |
| questions >                                                                                      | Program Contact (Op                                                                                                    | tional)                                                                                                    |                                                                                                    |                                                                                                    |                                                                                                    |                                                                                                    |                                                                                                    |                                                                                                    |
|                                                                                                  | ET Subject Deta                                                                                                    | ail                                                                                                    |                                                                                                    | Clic                                                                                                    | ck fo                                                                                                    | r _                                                                                                    |                                                                                                    |                                                                                                    |
| "Subject" will appear on Data Warehouse<br>Reports >                                             | ET Subject Line                                                                                                    |                                                                                                    | (Enter a short de                                                                                                    | <sup>scrip</sup> inst                                                                                                    | ruct                                                                                                    | ions 📃                                                                                                    |                                                                                                    |                                                                                                    |
| Explan why the JET is being submitted >                                                          | ET Detailed Descripti                                                                                                    | on                                                                                                    | (Enter a detailed                                                                                                    | description of the tr                                                                                                    | ansaction)                                                                                                    |                                                                                                    |                                                                                                    |                                                                                                    |
|                                                                                                  | JET Journal Entr                                                                                                    | у                                                                                                    |                                                                                                    |                                                                                                    |                                                                                                    |                                                                                                    |                                                                                                    |                                                                                                    |
| Check the box if a "Construction Fund"<br>()0000000000000000) >                                  | 1                                                                                                    | Const                                                                                                    | rution Fund?                                                                                                    |                                                                                                    |                                                                                                    |                                                                                                    |                                                                                                    |                                                                                                    |
|                                                                                                  | Account                                                                                                    | Fund                                                                                                    | Dept                                                                                                    | Program                                                                                                    | Class                                                                                                    | Only)                                                                                                    | Amount                                                                                                    | Line Description (Maxi<br>Characters)                                                                                                    |
| f correcting an <u>expense</u> error = offset the<br>expense with a credit (-) and debit (+) the | 2                                                                                                    | +                                                                                                    |                                                                                                    |                                                                                                    |                                                                                                    |                                                                                                    |                                                                                                    |                                                                                                    |
| correct expense                                                                                  | 3                                                                                                    | 1                                                                                                    |                                                                                                    |                                                                                                    |                                                                                                    |                                                                                                    |                                                                                                    |                                                                                                    |
|                                                                                                  | 4                                                                                                    | +                                                                                                    |                                                                                                    |                                                                                                    |                                                                                                    |                                                                                                    |                                                                                                    |                                                                                                    |
| evenue with a debit (+) and credit (-) the                                                       | 6                                                                                                    |                                                                                                    |                                                                                                    |                                                                                                    |                                                                                                    |                                                                                                    |                                                                                                    |                                                                                                    |
| prrect revenue                                                                                   | 7                                                                                                    |                                                                                                    |                                                                                                    |                                                                                                    |                                                                                                    |                                                                                                    |                                                                                                    |                                                                                                    |
| in the IET Durante Children -                                                                    | 8                                                                                                    |                                                                                                    |                                                                                                    |                                                                                                    |                                                                                                    |                                                                                                    |                                                                                                    |                                                                                                    |
| State of 1 Process Guide for an te                                                               |                                                                                                    |                                                                                                    |                                                                                                    |                                                                                                    |                                                                                                    |                                                                                                    |                                                                                                    |                                                                                                    |
|                                                                                                  | F , out all cells highlights, in<br>gellow <sup>1</sup><br>Macros must, he enabled<br>Enter the date (usually today's date,<br>"Transfer From" and "Transfer To" ently<br>should always be the same ><br>Enter requestor name in case of<br>guestions -<br>"Subject" will appear on Data Warehouse<br>Reports ><br>Explan why the JET is being submitted ><br>Check the box if a "Construction Fund"<br>(voooooooooooooooooooooooooooooooooooo | F correcting an <u>expense</u> error = offset the<br>correcting an <u>expense</u> error = offset the<br>correcting an <u>expense</u> error = offset the <u>expense</u> errore | F Journal Cells highlights, in<br>Macros must be enabled      Enter the date (usual) today's date      Transfer From Entity      Transfer From Entity      Transfer To Entity      JET Contact Information      JET RequestorIcontact      Jet Request orIcontact      Jet Request orIcontact      Jet Request orIcontact      Jet Request orIcontact      Jet Subject Detail      Transfer To Entity      Jet Subject Detail      Check the boar is a "Construction Fund"      Correcting an <u>expense</u> error = offset the      foorecting an <u>expense</u> error = offset the      foorecting a <u>expense</u> error = offset the      foorecting a <u>expense</u> error = offset the      foorecording a <u>expense</u> error = offset the      foorecting a <u>expense</u> e | Image: Second Second | Image: Second and second second se | Image: Section and Section and Sectin and Section and Section and Section and Secti | Image: Stability Stability       JET Transfer Information         Image: Stability       Image: Stability         Image: Stability       Image: Stability         Image | Image: Second second second |

## Step #3 – Enter Date

| Journal Entry Tr           | ansfer (JET) Requ                       | est Form           |                              | Division Of                 |
|----------------------------|-----------------------------------------|--------------------|------------------------------|-----------------------------|
| JET Transfer Informatio    | n                                       |                    |                              | ADMINISTRATION              |
| Request Date               | 4/18/2012                               | $\leftarrow$       | California State             |                             |
| Transfer From Entity       | Crean                                   |                    |                              | 1.000                       |
| Transfer To Entity         | CICMP                                   | E-mail/ Submit For | Date defaults                |                             |
| JET Contact Information    | n                                       |                    |                              |                             |
|                            | Name                                    | Telephone Dept     | to today's date              |                             |
| JET Requestor/Contact      | (Enter your contact info)               |                    | to touay's uate              |                             |
| Program Contact (Optional) |                                         |                    | -                            |                             |
| JET Subject Detail         |                                         |                    |                              |                             |
| JET Subject Line           | (Enter a short description of the tran  | isaction)          | Change if                    | Remaining<br>Characters 54  |
|                            |                                         |                    | necessary                    |                             |
| JET Detailed Description   | (Enter a detailed description of the tr | ransaction)        | -                            | Remaining<br>Characters 481 |
| IET Journal Entry          |                                         |                    |                              |                             |
|                            | rution Funct                            |                    |                              |                             |
| 5                          |                                         | Project (Graphy    | Line Description (Maximum 20 |                             |

|    | Account | Fund | Dept | Program | Class | Only) | Amount | Characters) |                         |
|----|---------|------|------|---------|-------|-------|--------|-------------|-------------------------|
| 1  |         |      |      |         |       |       |        |             | Remaining Characters 30 |
| 2  |         |      |      |         |       |       |        |             | Remaining Characters 30 |
| 3  |         |      |      |         |       |       |        |             | Remaining Characters 30 |
| 4  |         |      |      |         |       |       |        |             | Remaining Characters 30 |
| 5  |         |      |      |         |       |       |        |             | Remaining Characters 30 |
| 8  |         |      |      |         |       |       |        |             | Remaining Characters 30 |
| 7  |         |      |      |         |       |       |        |             | Remaining Characters 30 |
| 8  |         |      |      |         |       |       |        |             | Remaining Characters 30 |
| 9  |         |      |      |         |       |       |        |             | Remaining Characters 30 |
| 10 |         |      |      |         |       |       |        |             | Remaining Characters 30 |
|    |         | -    |      |         |       |       |        |             |                         |

# Step #4 – Enter Transfer From and Transfer To Entities

| Journal Entry Tra          | ansfer (JET) Requ                       | est Form    |                                            |                    | vision Of                   |
|----------------------------|-----------------------------------------|-------------|--------------------------------------------|--------------------|-----------------------------|
| JET Transfer Informatio    | on                                      |             |                                            |                    | MINISTRATION                |
| Request Date               |                                         |             |                                            | California State C | HANNEL                      |
| Transfer From Entity       | CICMP                                   | <b></b>     |                                            | University   1     | S L A N D S                 |
| Transfer To Entity         | CICMP                                   | E-mail,     | / Submit Form Show/Hide Instructions       |                    |                             |
| JET Contact Information    | n                                       |             |                                            |                    |                             |
|                            | Name                                    | Telephone   |                                            |                    |                             |
| JET Requestor/Contact      | (Enter your contact info)               |             | "Transfer Fror                             | n" and             |                             |
| Program Contact (Optional) |                                         |             |                                            |                    |                             |
| JET Subject Detail         |                                         |             | "Transfer To" of                           | entity             |                             |
| JET Subject Line           | (Enter a short description of the tran  | saction)    |                                            |                    | Remaining<br>Characters 54  |
|                            |                                         |             | should always                              | be the             |                             |
| JET Detailed Description   | (Enter a detailed description of the tr | ransaction) | same business                              | unit               | Remaining<br>Characters 451 |
|                            |                                         |             | 1                                          |                    |                             |
| JET Journal Entry          |                                         |             |                                            |                    |                             |
| Cone                       | rudion Fund?                            |             |                                            |                    |                             |
|                            |                                         | Proi        | iest (Grante Line Description (Musimum 20) |                    |                             |

|     |         |      |      |         |       | r toject (drants |        | Line Description (Maximum 10 |                         |
|-----|---------|------|------|---------|-------|------------------|--------|------------------------------|-------------------------|
|     | Account | Fund | Dept | Program | Class | Only)            | Amount | Characters)                  |                         |
| - 1 |         |      |      |         |       |                  |        |                              | Remaining Characters 30 |
| 2   |         |      |      |         |       |                  |        |                              | Remaining Characters 30 |
| 3   |         |      |      |         |       |                  |        |                              | Remaining Characters 30 |
| 4   |         |      |      |         |       |                  |        |                              | Remaining Characters 30 |
| 5   |         |      |      |         |       |                  |        |                              | Remaining Characters 20 |
| 6   |         |      |      |         |       |                  |        |                              | Remaining Characters 30 |
| 7   |         |      |      |         |       |                  |        |                              | Remaining Characters 30 |
| 8   |         |      |      |         |       |                  |        |                              | Remaining Characters 30 |
| .9  |         |      |      |         |       |                  |        |                              | Remaining Characters 20 |
| 10  |         |      |      |         |       |                  |        |                              | Remaining Characters 30 |
|     |         |      |      |         |       |                  |        |                              | · · · · · ·             |

# Step #5 – Enter Contact Information

| JET Transfer Info       | rmatio | n                    |                     |             |                            |      |                        | FINANCE &                                           | ATION     |
|-------------------------|--------|----------------------|---------------------|-------------|----------------------------|------|------------------------|-----------------------------------------------------|-----------|
| Request Date            |        |                      |                     |             |                            |      |                        | California State CHANN                              | EL        |
| Transfer From Entity    |        | CICI                 | MP                  | _           |                            |      |                        | University   I S L A N                              | DS        |
| Transfer To Entity      |        | CICI                 | MP                  |             | 8-mail/ Submit Fo          | orm  | Show/Hide Instructions |                                                     |           |
| JET Contact Infor       | mation |                      |                     |             |                            |      |                        |                                                     |           |
|                         |        | Name                 |                     | Telephone   | Dept                       |      | Email                  |                                                     |           |
| JET Requestor/Contac    | •      | (Enter your contact  | t info)             |             |                            |      |                        |                                                     |           |
| Program Contact (Opt    | ional  |                      |                     |             |                            |      |                        |                                                     |           |
| IET Detailed Descriptio | on     | (Enter a detailed de | escription of the t | ransaction) | R                          |      |                        |                                                     | Remaining |
| JET Journal Entry       |        | dan Fund?            |                     |             |                            |      | Enter y                | our contact                                         |           |
| Account                 | Fund   | Dept                 | Program             | Class       | * Project (Grants<br>Only) | Amou | informa                | tion                                                |           |
|                         |        |                      |                     |             |                            |      |                        |                                                     |           |
|                         |        |                      |                     |             |                            |      |                        | Permaining Characters 20<br>Bemaining Characters 20 | _         |
|                         |        |                      |                     |             |                            |      |                        | Remaining Characters 30                             |           |
|                         |        |                      |                     |             |                            |      |                        | Remaining Characters 30<br>Remaining Characters 30  |           |
|                         |        |                      |                     |             |                            |      |                        | Bemaining Characters 30                             |           |
|                         |        |                      |                     |             |                            |      |                        | Remaining Characters 30                             |           |
|                         |        |                      |                     |             |                            |      |                        | Remaining Characters 30                             |           |

# Step #6 – Enter Subject

| JET Transfer Informa                                                 | rtion                                                                    |                                                           |                                  |                            |            |                        |                 | ADMINISTRATIO                                |
|----------------------------------------------------------------------|--------------------------------------------------------------------------|-----------------------------------------------------------|----------------------------------|----------------------------|------------|------------------------|-----------------|----------------------------------------------|
| Request Date                                                         |                                                                          |                                                           |                                  |                            |            |                        | California Stat | CHANNEL                                      |
| ransfer From Entity                                                  | CIC                                                                      | MP                                                        |                                  |                            |            |                        | University      | JISLANDS                                     |
| ransfer To Entity                                                    | CIC                                                                      | MP                                                        | I                                | 8-mail/ Submit Fo          | rm Show/Hi | de Instructions        |                 |                                              |
| IET Contact Informa                                                  | tion                                                                     |                                                           |                                  |                            |            |                        |                 |                                              |
|                                                                      | Name                                                                     |                                                           | Telephone                        | Dept                       |            | Email                  | _               |                                              |
| ET Requestor/Contact                                                 | (Enter your contact                                                      | t info)                                                   |                                  |                            |            |                        |                 |                                              |
| rogram Contact (Optiona                                              | 0                                                                        |                                                           |                                  |                            |            |                        |                 |                                              |
| ET Subject Detail                                                    |                                                                          |                                                           |                                  |                            |            |                        |                 |                                              |
|                                                                      |                                                                          |                                                           |                                  |                            |            |                        |                 |                                              |
| ET Subject Line                                                      | (Enter a short des                                                       | cription of the tran                                      | saction)                         |                            |            |                        |                 | Remaini<br>Characte                          |
| ET Subject Line                                                      | (Enter a short des                                                       | cription of the tran                                      | saction)<br>ransaction)          |                            |            |                        |                 | Remain<br>Charact                            |
| ET Subject Line                                                      | (Enter a short des                                                       | cription of the tran                                      | saction)<br>ransaction)          |                            | R          |                        |                 | Remain<br>Charace<br>Remain<br>Charace       |
| IET Subject Line                                                     | (Enter a short des<br>(Enter a detailed d                                | cription of the tran                                      | saction)                         |                            | 5          |                        |                 | Remain<br>Character<br>Remain<br>Character   |
| ET Subject Line ET Detailed Description IET Journal Entry Account    | (Enter a short des<br>(Enter a detailed d                                | cription of the tran<br>escription of the tr<br>Program   | saction)<br>ransaction)<br>Class | * Project (Grants<br>Outj) | Amount     | Ente                   | r the :         | Remaind<br>Character<br>Subject -            |
| ET Subject Line ET Detailed Description ET Journal Entry Account Fu  | (Enter a short des<br>(Enter a detailed d                                | cription of the tran<br>escription of the tr<br>Program   | ransaction)                      | * Project (Grants<br>Only) | Amount     | Ente                   | r the s         | Remaind<br>Character<br>Subject -            |
| ET Subject Line ET Detailed Description ET Journal Entry Account Fu  | (Enter a short des<br>(Enter a detailed d                                | escription of the tran<br>escription of the tr<br>Program | ansaction)                       | * Project (Grants<br>Only) | Amount     | Ente                   | r the           | Remaind<br>Remaind<br>Conserver<br>Subject - |
| ET Subject Line ET Detailed Description IET Journal Entry Account Fr | (Enter a short des<br>(Enter a detailed d<br>Enterudon Purch<br>and Dept | cription of the tran<br>escription of the tr<br>Program   | class                            | * Project (Grants<br>Only) | Amount     | Ente                   | r the suppea    | subject -                                    |
| ET Subject Line ET Detailed Description ET Journal Entry Account Fr  | (Enter a short des<br>(Enter a detailed d                                | escription of the tran                                    | saction) ansaction) Class        | * Project (Grants<br>Gnig) | Amount     | Ente<br>will a         | r the suppear   | subject -                                    |
| ET Subject Line ET Detailed Description UET Journal Entry Account Fr | (Enter a short des<br>(Enter a detailed d                                | escription of the tran                                    | saction) ansaction) Class        | * Project (Graats<br>Guig) | Amount     | Ente<br>will a<br>Data | r the suppear   | subject -<br>r on<br>ehouse                  |
| IET Subject Line                                                     | (Enter a short des<br>(Enter a detailed d                                | escription of the tran                                    | ansaction) Class                 | * Project (Grants<br>Only) | Amount     | Ente<br>will a<br>Data | r the suppea    | subject -<br>r on<br>ehouse                  |

#### **Step #7 – Enter Detailed Description**

#### (Explan why the form is being submitted --

Include the following in with the Back Up:

- Data Warehouse Report confirming original coding
- Original source document
- Ensure proper Signature Delegation of Authority if transferring funds/departments)

| Journal Entry<br>JET Transfer Inform | Tran<br>ation | sfer (J         | ET) Requ               | est Form    | 1               |          |                         |        |                         | Division Of<br>FINANCE &<br>ADMINISTE | ATION                      |
|--------------------------------------|---------------|-----------------|------------------------|-------------|-----------------|----------|-------------------------|--------|-------------------------|---------------------------------------|----------------------------|
| Request Date                         |               |                 |                        | 1           |                 |          |                         | с      | alifornia State         | CHANN                                 | EL                         |
| Transfer From Entity                 |               | CI              | CMP                    |             |                 |          |                         |        | University              | ISLAN                                 | DS                         |
| Transfer To Entity                   |               | CI              | СМР                    | E-          | mail/ Submit F  | orm Show | /Hide Instructions      |        |                         |                                       |                            |
| JET Contact Informa                  | tion          |                 |                        | _           |                 |          |                         |        |                         |                                       |                            |
|                                      |               | Name            | -                      | Telephone   | Dept            |          | Email                   |        |                         |                                       |                            |
| JET Requestor/Contact                | (Er           | nter your cont  | act info)              |             |                 |          |                         |        |                         |                                       |                            |
| Program Contact (Optiona             | a)            |                 |                        |             |                 |          |                         |        |                         |                                       |                            |
| JET Subject Detail                   |               |                 |                        |             |                 |          |                         |        |                         |                                       |                            |
| JET Subject Line                     | (E            | nter a short de | escription of the tran | nsaction)   |                 |          |                         |        |                         |                                       | Remaining<br>Characters 54 |
| JET Detailed Description             | (E            | nter a detailed | description of the t   | ransaction) |                 |          |                         |        |                         |                                       | Remaining<br>Character d   |
| JET Journal Entry                    |               |                 |                        |             |                 |          |                         |        |                         |                                       |                            |
| C.                                   | ]Contructor   | Punct           | Program                | Cherry      | Project (Grants | Amount   | Line Description (Marin | num 30 |                         |                                       |                            |
|                                      |               | Line pro        | ritigram               | GHISS       | Comy)           | Amount   | Characters)             |        | Remaining Characters 3: | 9                                     |                            |
| 2                                    |               |                 |                        |             |                 |          |                         |        | Remaining Characters 3c | 9                                     |                            |
|                                      |               |                 |                        |             |                 |          |                         |        | Remaining Characters 3: |                                       |                            |
| 5<br>6<br>7                          |               |                 |                        |             |                 | For      | intern                  | al     | use o                   | nly                                   |                            |
| 9                                    |               |                 |                        |             |                 |          |                         |        | Bemaining Characters 3  | ,                                     |                            |

-

## Step #8 – Enter Changes to Account, Fund, Department, etc...

| JET Transfer Infor       | mation                         |                          |                    |                            |         |                                        |                                                                                                    | ADMINISTRATION                                                                                                    |
|--------------------------|--------------------------------|--------------------------|--------------------|----------------------------|---------|----------------------------------------|----------------------------------------------------------------------------------------------------|----------------------------------------------------------------------------------------------------|
| lequest Date             |                                |                          | 1                  |                            |         |                                        | California Stat                                                                                                    | e CHANNEL                                                                                                    |
| ransfer From Entity      |                                | CICMP                    |                    |                            |         |                                        | University                                                                                                    | IISLANDS                                                                                                    |
| ransfer To Entity        |                                | CICMP                    | E                  | -mail/ Submit Fo           | Show    | v/Hide Instructions                    |                                                                                                    |                                                                                                    |
| IET Contact Inform       | mation                         |                          |                    |                            |         |                                        |                                                                                                    |                                                                                                    |
|                          | Name                           |                          | Telephone          | Dept                       |         | Email                                  | _                                                                                                    |                                                                                                    |
| ET Requestor/Contact     | (Enter your o                  | ontact info)             |                    |                            |         |                                        |                                                                                                    |                                                                                                    |
| rogram Contact (Optio    | mal)                           |                          |                    |                            |         |                                        |                                                                                                    |                                                                                                    |
|                          |                                |                          |                    |                            |         |                                        |                                                                                                    |                                                                                                    |
| IET Subject Detail       | 1                              |                          |                    | Ent                        | or cl   | hanges                                 | horo                                                                                                    |                                                                                                    |
| ET Subject Line          | (Enter a shor                  | description of the tra   |                    |                            |         | nanges                                 | nere                                                                                                    | Remaining                                                                                                    |
| T Detailed Description   | n (Enter a deta                | ied descriptio           | transaction)       |                            |         |                                        |                                                                                                    | Character                                                                                                    |
| ET Detailed Description  | (Enter a deta                  | ied description when     | transaction)       |                            |         |                                        |                                                                                                    | Characters                                                                                                    |
| ET Detailed Description  | Contruction Punct?             | ied description of the t | transaction)       | Project (Grants<br>Only)   | Amount  | Line Description (Maxim<br>Characters) | um 30                                                                                                    | Characters<br>Remaining<br>Characters                                                                                                    |
| ET Detailed Description  | Contraction Funct<br>Fund Dept | ied description of the t | transaction)       | * Project (Grants<br>Onig) | Amount  | Line Description (Maxim<br>Characters) | um 19<br>Permäinig Chura<br>Remäinig Chura                                                                                                    | Characters<br>Remaining<br>Characters                                                                                                    |
| ET Detailed Description  | Generation Pued                | ed descriptor une t      | transaction) Class | * Project (Grants<br>Only) | Amount  | Line Description (Maxim<br>Characters) | un 19<br>Remaining Chara<br>Remaining Chara<br>Remaining Chara                                                                                                    | Characters<br>Remaining<br>Characters<br>Characters<br>Characters<br>Characters<br>Characters                                                                                                    |
| ET Detailed Description  | Center a dela                  | Program                  | transaction) Class | * Project (Grants<br>Only) | Amount  | Line Description (Maxim<br>Characters) | um 10<br>Remaining Chura<br>Remaining Chura<br>Remaining Chura<br>Remaining Chura<br>Remaining Chura                                                                                                    | Characters<br>Remaining<br>Characters<br>Characters<br>Cours 20<br>cours 20<br>coura |
| ET Detailed Description  | Contraction Root               | Program                  | (Transaction)      | Project (Grants<br>Onig)   | Amount  | Line Description (Matim<br>Characters) | un 10<br>Remaining Chara<br>Remaining Chara<br>Remaining Chara<br>Remaining Chara<br>Remaining Chara<br>Remaining Chara                                                                                                    | Characters<br>Remaining<br>Characters<br>Characters<br>C                                                                                                    |
| ET Detailed Description  | Contraction Aunce?             | Program                  | class              | Project (Grants<br>Onij)   | Amount  | Line Description (Maxim<br>Characters) | un 10<br>Armaining Chara<br>Armaining Chara | Characters<br>Remaining<br>Characters<br>Characters<br>C                                                                                                    |
| IET Detailed Description | Gontuction Proof               | Program                  | class              | * Project (Grants<br>Only) | Amount  | Line Description (Maxim<br>Characters) | um 20<br>Remaining Chara<br>Remaining Chara<br>Remaining Chara<br>Remaining Chara<br>Remaining Chara<br>Remaining Chara<br>Remaining Chara<br>Remaining Chara<br>Remaining Chara<br>Remaining Chara                                                                                                    | Characters<br>Remaining<br>Characters<br>Characters<br>Cours 20<br>Cours 20<br>Cours |
| ET Detailed Description  | Center a deta                  | Program                  | class              | * Project (Grants<br>Only) | Amount  | Line Description (Maxim<br>Characters) | um 19<br>Remaining Chura<br>Remaining Chura<br>Remaining Chura<br>Remaining Chura<br>Remaining Chura<br>Remaining Chura<br>Remaining Chura<br>Remaining Chura<br>Remaining Chura                                                                                                    | Characters<br>Remaining<br>Characters<br>Characters<br>C                                                                                                    |
| ET Detailed Description  | Center a dela                  | Program                  | Class              | Project (Grants<br>Only)   | Assount | Line Description (Matim<br>Characters) | un 19<br>Remaining Cheva<br>Remaining Cheva<br>Remaining Cheva<br>Remaining Cheva<br>Remaining Cheva<br>Remaining Cheva<br>Remaining Cheva<br>Remaining Cheva<br>Remaining Cheva<br>Remaining Cheva<br>Remaining Cheva                                                                                                    | Characters<br>Remaining<br>Characters<br>Characters<br>C                                                                                                    |

#### Step #9 – Verify Total Equals Zero

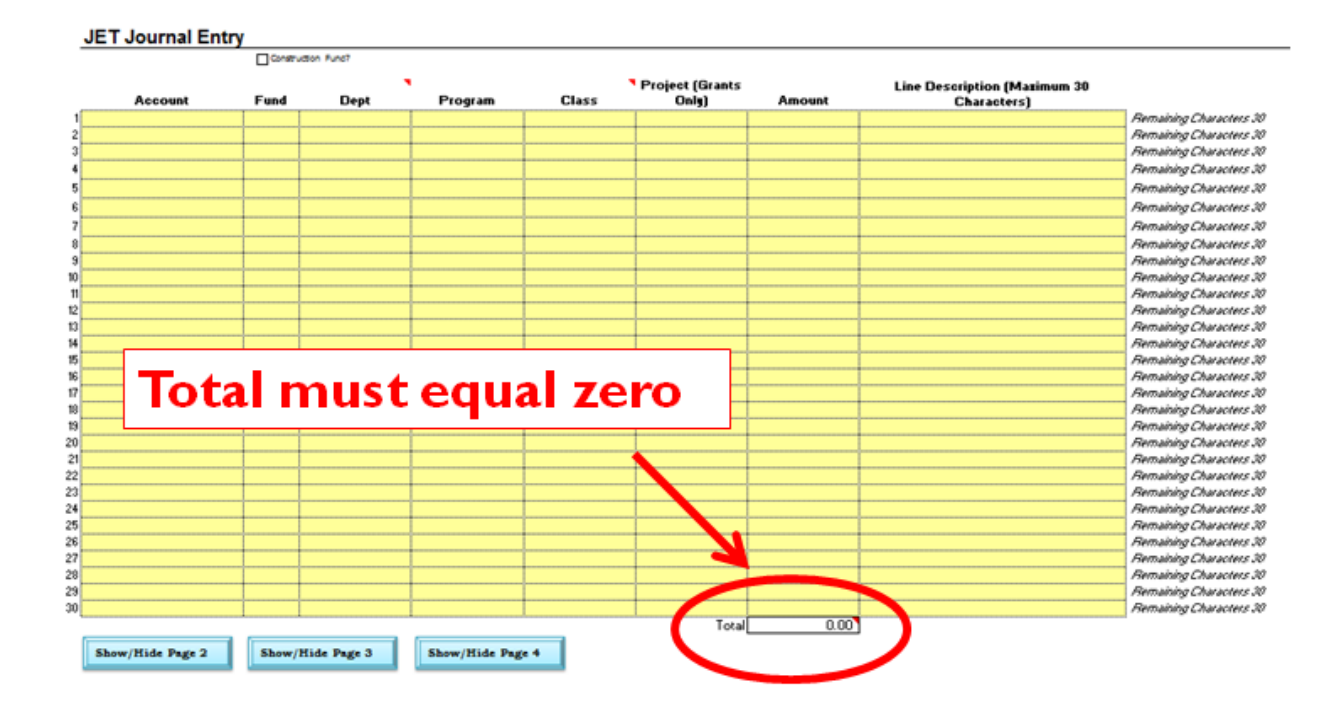

#### Step #10 – 30 Characters Maximum per Line Description

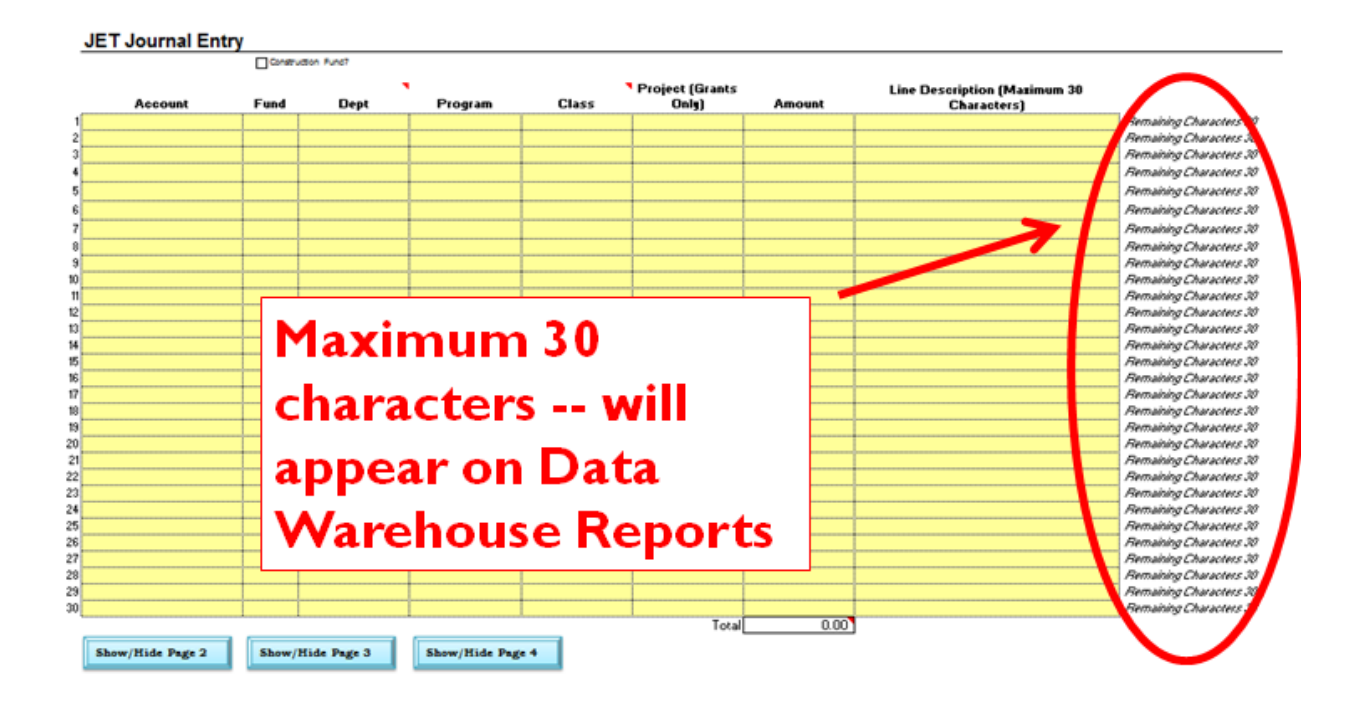

#### Step #11 – Additional Lines Available

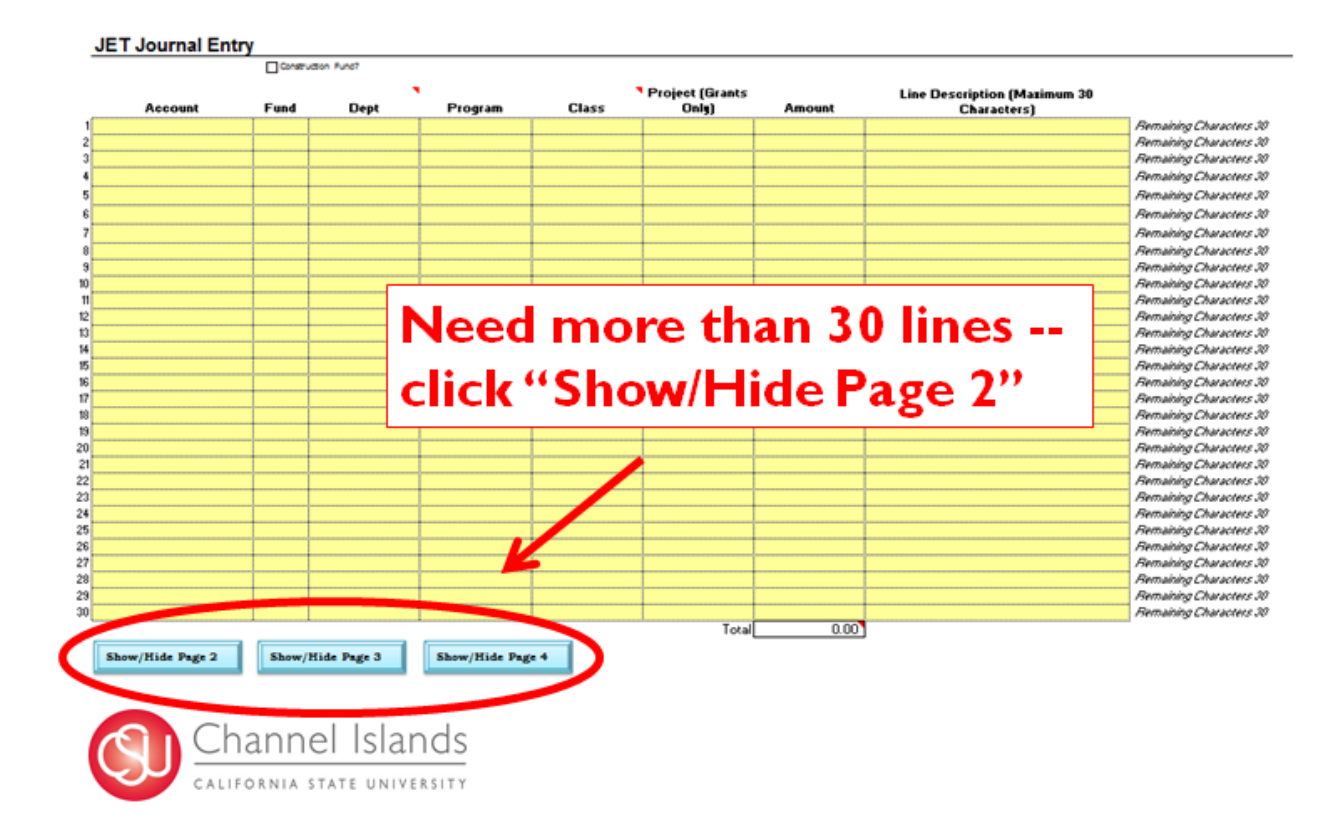

# Step #12 – Click Email/Submit Form

| IET Transfer In     | formatio | n                   |                          |            |                   |                          |                                | 0 N     |
|---------------------|----------|---------------------|--------------------------|------------|-------------------|--------------------------|--------------------------------|---------|
| lequest Date        |          |                     |                          |            |                   |                          | California State C H A N N E L |         |
| ransfer From Entity | ,        | CIC                 | MP                       |            |                   |                          | University   ISLANDS           |         |
| ransfer To Entity   |          | CIC                 | MP                       |            | -mail/ Submit For | a Slow/Hide Instructions |                                |         |
| IET Contact Inf     | ormation |                     |                          |            |                   |                          |                                |         |
|                     |          | Name                |                          | Telephone  | Dept              | Email                    |                                |         |
| ET Requestor/Cont   | act      | (Enter your conta   | ct info)                 |            |                   |                          |                                |         |
| Program Contact (D  | ptional) |                     |                          |            |                   |                          |                                |         |
| JET Subject De      | tail     |                     |                          |            |                   |                          |                                |         |
| ET Subject Line     |          | /Enter a chart day  | contactions of the trans | enstine)   |                   |                          |                                | white   |
| er subject time     | 1        | (Enter a short det  | cription of the tran     | sacoon)    |                   |                          |                                | icters. |
|                     | 1        |                     |                          |            |                   | – CIICK "EI              | maii/Submit                    |         |
| ET Detailed Descrip | ation    | (Enter a detailed ( | lescription of the tr    | ansaction) |                   |                          |                                |         |
| cr betalled beachp  | 0011     | (Lines a Desamport  |                          | anauctony  |                   | Eorm"                    |                                | ining   |
|                     |          |                     |                          |            |                   |                          |                                | 61952   |
|                     | try      |                     |                          |            |                   |                          |                                |         |
| ET Journal En       |          | dia kari            |                          |            |                   |                          |                                |         |
| JET Journal Ent     |          |                     |                          |            | Deciset (Cente    | LIDOS DO                 | r sunmit if i                  |         |
| JET Journal Ent     | Fund     | Dept                | Program                  | Class      | Only)             |                          | c submic je i                  |         |
| JET Journal Ent     | Fund     | Dept                | Program                  | Class      | Only)             |                          | e subinite j <b>e</b> i        |         |
| JET Journal Ent     | Fund     | Dept                | Program                  | Class      | Only)             | yet, mus                 | t save and                     |         |
| JET Journal Ent     | Fund     | Dept                | Program                  | Class      | Onig)             | yet, mus                 | t save and                     |         |
| JET Journal Ent     | Fund     | Drpt                | Program                  | Class      | Only)             | yet, mus                 | t save and                     |         |
| JET Journal Ent     | Fund     | Dept                | Program                  | Class      | Onig)             | yet, mus<br>then crea    | t save and<br>ate an           |         |
| Account             | Fund     | Dept                | Program                  | Class      | Only)             | yet, mus<br>then cre     | t save and<br>ate an           |         |

#### Step #13 – Save a Copy of the JET in .xlsm Format

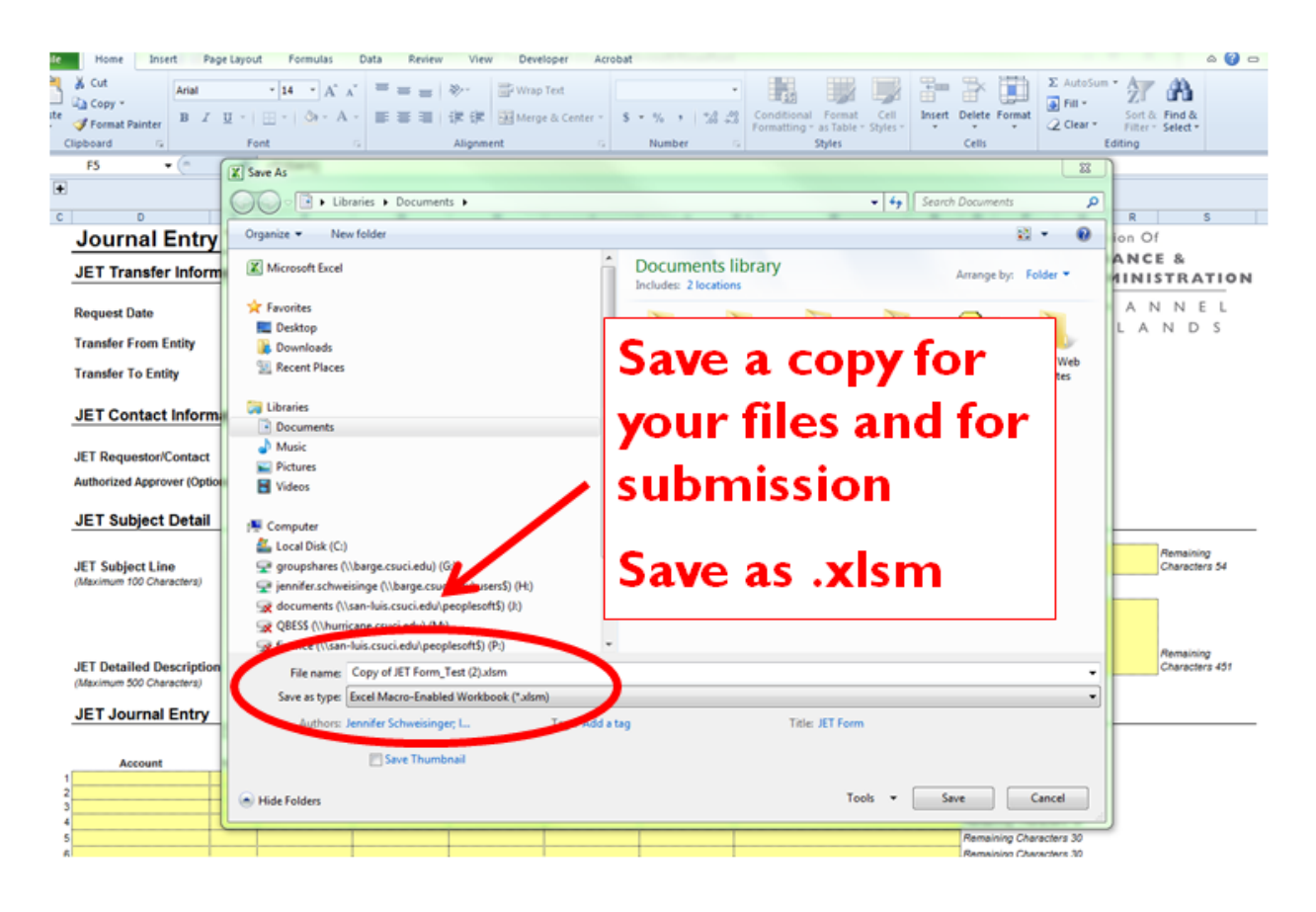

### Step #14 – Open Email on Taskbar

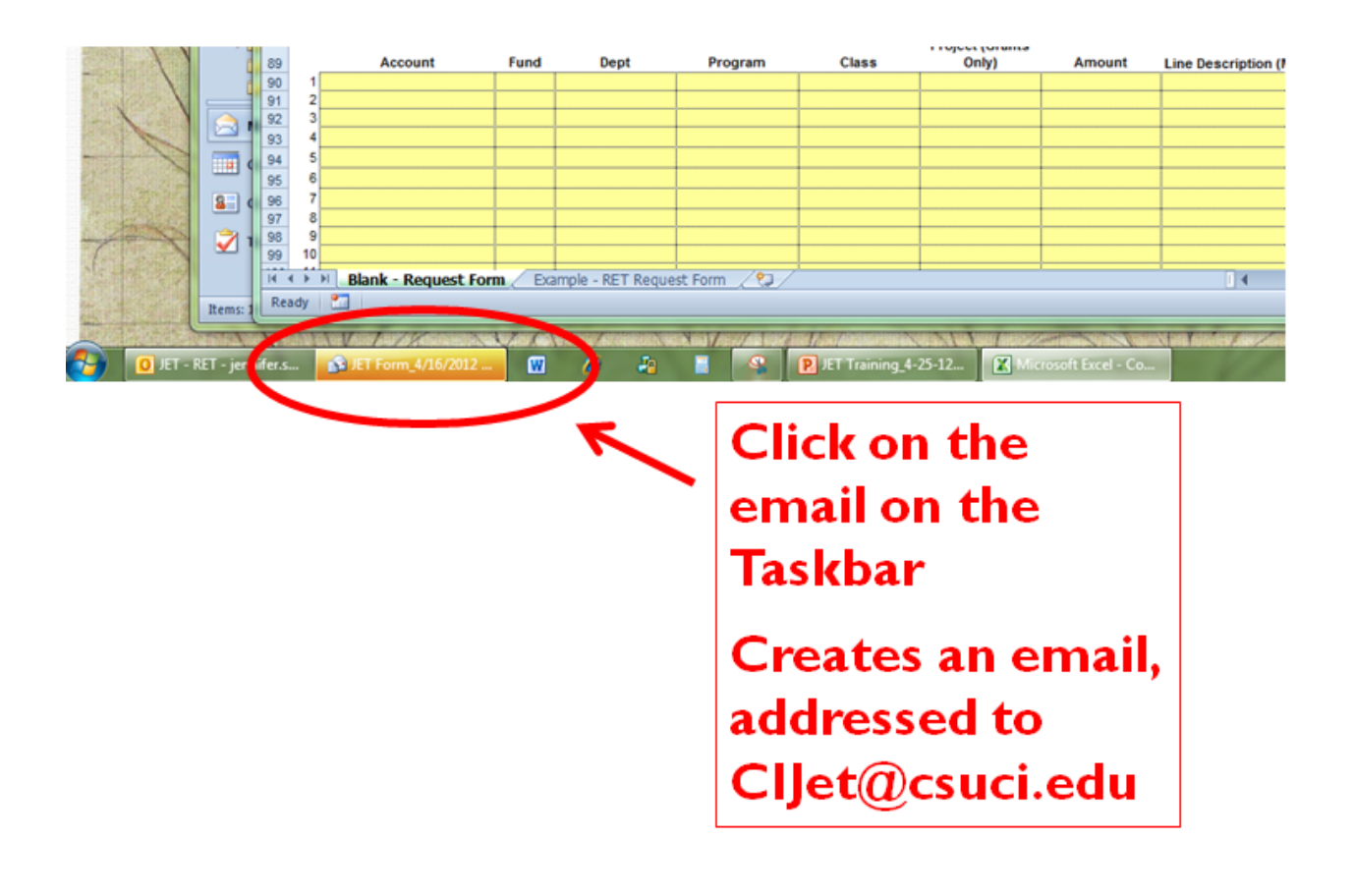

#### Step #15 – Email and Attach Backup

Include/Attach the following with the Back Up:

- Data Warehouse Report confirming original coding
- Original source document
- Ensure proper Signature Delegation of Authority if transferring

#### funds/departments)

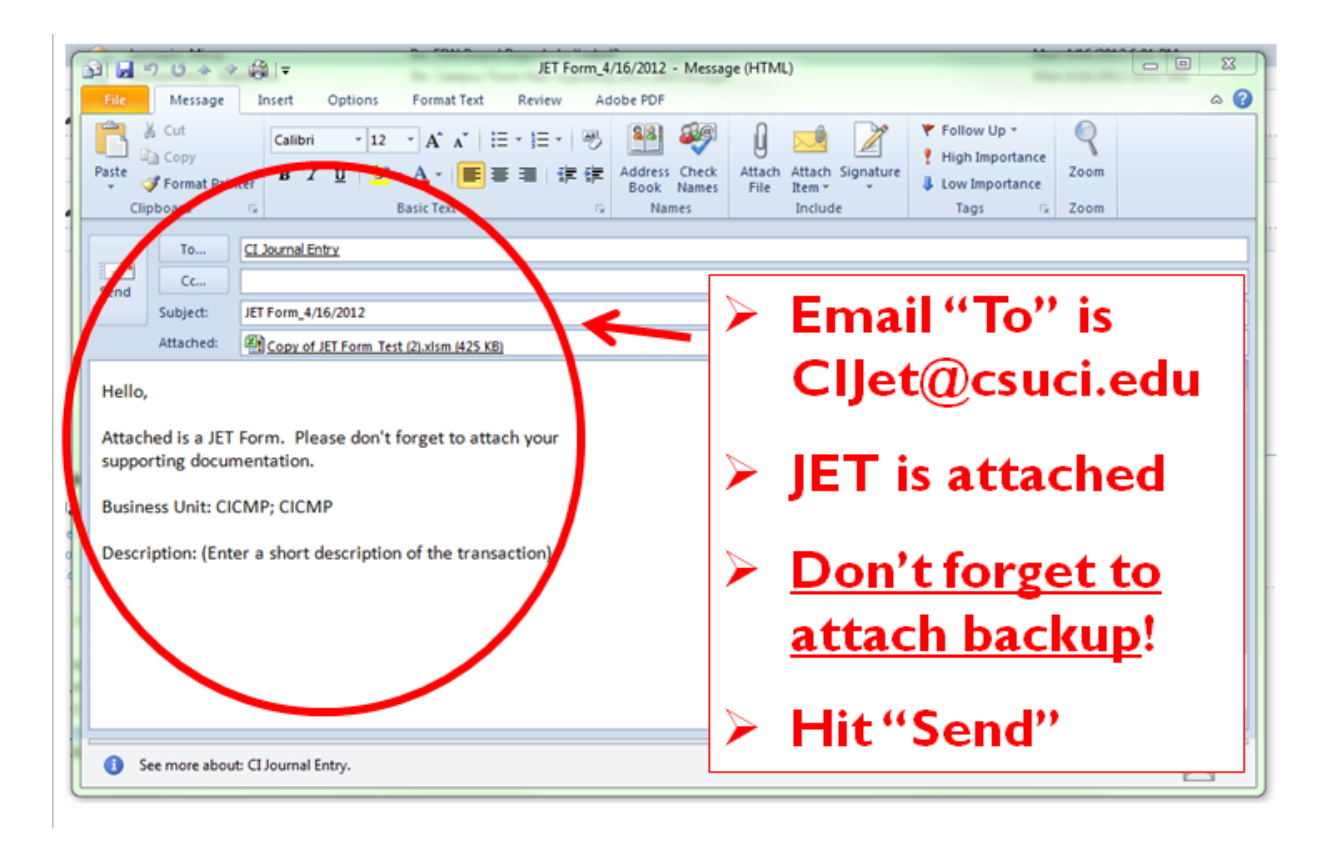

### Journal Entry Transfer (JET) - Acceptable Types of Backup

Backup must accompany each JET form. JETs without backup will be returned to the originator for revision. Acceptable types are backup are as follows:

• Copy of report from the Data Warehouse with the transaction circled or highlighted (see below)

| and i<br>and i<br>and i<br>and i<br>and i<br>and i | Dept Fdesc<br>Fiscal Year<br>Acct Fdesc<br>Fund Fdesc<br>Period Abbr<br>Bus Unit Fd<br>Acct Type F | r is equal to<br>is equal to 201<br>r is equal to 66<br>r is equal to 66<br>r is between 9<br>escr is equal to<br>fdescr is equal to | 1<br>0003 -<br>0901 -<br>and 9<br>CICM<br>to 50 | Supp<br>CI - (<br>IP - C<br>- Rev | olies<br>Open<br>SU C | and Services<br>sting<br>hannel Island<br>s. 60 - Expend | - Other<br>s   |                |                    |            |                    |                                                                            |            |                   |             |                     |                                                    |                              |                |                |                 |                |        |
|----------------------------------------------------|----------------------------------------------------------------------------------------------------|----------------------------------------------------------------------------------------------------|-------------------------------------------------|-----------------------------------|-----------------------|----------------------------------------------------------|----------------|----------------|--------------------|------------|--------------------|----------------------------------------------------------------------------|------------|-------------------|-------------|---------------------|----------------------------------------------------|------------------------------|----------------|----------------|-----------------|----------------|--------|
| Drill (                                            | Down: To                                                                                           | tal Actuals                                                                                                    | -                                               |                                   |                       |                                                          |                |                |                    |            |                    |                                                                            |            |                   |             |                     |                                                    |                              |                |                |                 |                |        |
| GL<br>BU                                           | Doc Src                                                                                            | Doc ID                                                                                                    | Doc<br>Date                                     | Doc<br>Ln                         | Doc<br>Dst<br>Ln      | Doc Ln<br>Descr                                          | Fiscal<br>Year | Period<br>Abbr | Acct               | di ImL     | Jrni<br>Date       | Jrnl Descr                                                                 | Jrni<br>Ln | Jrmi<br>Ln<br>Ref | Jrni<br>Src | Open<br>Item<br>Key | Acct<br>Fdescr                                     | Fund<br>Fdescr               | Dept<br>Fdescr | Prog<br>Fdescr | Class<br>Fdescr | Proj<br>Fdescr | Actual |
| скмр                                               | MUE -<br>Manual<br>Journal<br>Entry                                                                | 0000053869                                                                                                    | 2011<br>-07-<br>14                              | 39                                | 0                     | OR071411A<br>Arrowhead<br>Refund                         | 2011           | ,              | 2011<br>-07-<br>14 | 0000053869 | 2011<br>-07-<br>14 | Deposit Trans<br>#0R071411A                                                | 39         | •                 | UPL         |                     | 660003 -<br>Supplies<br>and<br>Services<br>- Other | GD901 -<br>CI -<br>Operating | _              |                |                 |                | (6.0)  |
| скмр                                               | MJE -<br>Manual<br>Journal<br>Entry                                                                | 0000058291                                                                                                    | 2011<br>-07-<br>28                              | 22                                | 0                     | OR072911 L                                               | 2011           | 1              | 2011<br>-07-<br>28 | 0000058291 | 2011<br>-07-<br>28 | Deposit Trans<br>#OR072811                                                 | 22         |                   | UPL         | -                   | 660003 -<br>Supples<br>and<br>Services<br>- Other  | GD901 -<br>Cl -<br>Operating | _              |                | •••             |                | (6.6)  |
| CICMP                                              | MJE -<br>Manual<br>Journal<br>Entry                                                                | 0000061740                                                                                                    | 2011<br>-08-<br>04                              | 31                                | 0                     | OPCW0+<br>031151                                         | 2011           | 2              | 2011<br>-08-<br>04 | 0000061740 | 2011<br>-08-<br>04 | CHARGES<br>FOR NON<br>ROUTINE<br>MAINTENANCE                               | 31         | -                 | UPL         |                     | 660003 -<br>Supples<br>and<br>Services             | GD901 -<br>Cl -<br>Operating | _              |                |                 |                | 121.   |
| CICMP                                              | MJE -<br>Manual<br>Journal<br>Entry                                                                | 0000074908                                                                                                    | 2011<br>-08-<br>31                              | 10                                | 0                     | Aug 11 Guest<br>Prig Pass                                | 2011           | 2              | 2011<br>-08-<br>31 | 0000074908 | 2011<br>-08-<br>31 | August 2011<br>TPS<br>Chargebacks                                          | 10         | •                 | UPL         |                     | 660003 -<br>Supplies<br>and<br>Services<br>- Other | GD901 -<br>CI -<br>Operating | <b>-</b>       |                |                 |                | 30.0   |
| CICMP                                              | MJE -<br>Manual<br>Journal<br>Entry                                                                | 0000074905                                                                                                    | 2011<br>-08-<br>31                              | 15                                | 0                     | Aug 11 Guest<br>Prkg Pass                                | 2011           | 2              | 2011<br>-08-<br>31 | 0000074908 | 2011<br>-08-<br>31 | August 2011<br>TPS<br>Chargebacks                                          | 15         | . /               | UPL         | •                   | Supplies<br>and<br>Services<br>- Other             | GD901 -<br>Cl -<br>Operating | -              | ·              |                 |                | 300.0  |
| CICMP                                              | MJE -<br>Manual<br>Journal<br>Entry                                                                | 0000074939                                                                                                    | 2011<br>-08-<br>25                              | 5                                 | o                     | OPCWD-<br>031182                                         | 2011           | 2              | 2011<br>-08-<br>25 | 0000074939 | 2011<br>-08-<br>25 | OPC COST<br>RECOVERES<br>(WITHIN CSU<br>FUND 948)<br>FOR 8.4.11 TO<br>8.25 | 5          | -                 | UPL         | •                   | 660003 -<br>Supples<br>and<br>Services<br>- Other  | GD901 -<br>CI -<br>Operating | -              |                |                 |                | 57.3   |

• Copy of ProCard Statement with transaction circled or highlighted (see below)

| Business Unit: CICMP<br>Account Name: C<br>Origin: USB                                                                               | _                       |                                        | 3                                                                                                    | Invoice Number: PC02120077<br>Invoice Date: February 11,2012<br>Total Amount: \$ 1,329.86 |
|----------------------------------------------------------------------------------------------------|-------------------------|----------------------------------------|----------------------------------------------------------------------------------------------------|-------------------------------------------------------------------------------------------|
| Tran Dt Vendor                                                                                                    | St                      | Line Amt<br>Distrib                    | escription Pur Ca<br># Acct Fund Dept Prgm Class Proj Amsunt                                                                                                    | Upd By Upd Dt D                                                                           |
| 02/08/12                                                                                                    | SC                      | 375.00                                 | 149 GOVERINGER ERVICES-OTHER 1149<br>1 500001 GD901 - 375.00                                                                                                    | 7300057835803/01/12                                                                       |
| 01/13/12                                                                                                    | SC                      | 375.00                                 | 149 00/PERMENT SERVICES-OTHER 1149<br>1 80003 GD/01  701 Discharting 375.00 Total Discharting 375.00                                                                                                    | 7300057835803/01/12                                                                       |
| 0018/14                                                                                                    | CA                      | 14.23                                  | ELEBETCOULVERTICEDURIZESTICEDURIES, BUTERSONN<br>ELEBEZCOUDIVERTICEDE<br>I 600003 GDH01 C 7423<br>Turi Discharing 7423                                                                                    | 1.8882183080501012                                                                        |
| 01/18/12                                                                                                    | CA                      | 1.00                                   | 1001 Decompany 200022696GROCERY STORES, SUPERMARE           518652001VPRY2000622696GROCERY STORES, SUPERMARE           180001 CDN01           180001 CDN01                                                | 7300057835803/01/12                                                                       |
| 00/13/12                                                                                                    | SC                      | 375.00                                 | 149         GOVERNMENT SERVICES-078ER 1149         100           1         660001         CID401         135.00                                                                                           | 7300057835803/01/12                                                                       |
| 0/19/12                                                                                                    | CA                      | 129.63                                 | EATING PLACES AND RESTAURANTS 1<br>1 560003 OD901 - 129.63                                                                                                    | 7300057833803/01/12                                                                       |
| urchane Categories:<br>- Sales Tax Charged on Invoice for this Bern<br>- Conference & Training Registration Fees<br>- IT Puriphenals |                         |                                        | 1000 DM2290008 1.22/03                                                                                                    |                                                                                           |
| have reviewed the card statument and have appro<br>urposes. All goods or services have been receives                                 | ved the ti<br>5 and pay | unsactions. 1 ear<br>ment is authorize | that all the purchases listed on the statement, unless Noted in "Droputed hern" column, are true a<br>The card issuer has been notified of all cliquited items. (A copy of the cardholders statement of d | d correct and were made for official CSU opated items is attached.)                       |

Please note these important submission guidelines:

- The JET form and back-up must be submitted to the following email address
   <u>CIJet@csuci.edu</u>
- Include/Attach the following with the Back Up:
  - Data Warehouse Report confirming original coding
  - Original source document
  - Ensure proper Signature Delegation of Authority if transferring funds/departments)

### Journal Entry Transfer (JET) - Questions

Questions regarding the JET form, acceptable backup, or accounting transactions should be directed to:

- Leslie Brotcke
  - Accounting Manager
  - Leslie.Brotcke@csuci.edu
  - X 1631
- Leo Cervantes
  - Senior Lead Accountant
  - Leopoldo.cervantes@csuci.edu
  - X 3175
- Marina Moreno
  - Accountant I
  - Marina.moreno@csuci.edu
  - X 8578
- Jennifer Conkwright
  - Accountant I
  - Jennifer.conkwright@csuci.edu
  - X 3280

### Journal Entry Transfer (JET) - Accounting 101

For individuals not familiar with accounting procedures or transactions, please refer to the below information.

#### Lesson #1 – Normal Ending Balances

Normal ending balances:

- Expense accounts = debits (+)
- Revenue accounts = credits (-)

|         | Debit (+) | Credit (-) |
|---------|-----------|------------|
| Expense | X         |            |
| Revenue |           | Х          |

Lesson #2 – Equate this to your Bank Statement

Equate this to your own 'bank statement'

- Money spent shown as a debit (+)
  - i.e. your 'debit card'
- Deposits shown as a credit (-)

| Trans Date<br>4/6/12 | Type Code | Description<br>Other Deposit | Bank Ref | Credit<br>800.00 | Debit    | Running Balance<br>32,699.40 |
|----------------------|-----------|------------------------------|----------|------------------|----------|------------------------------|
| 4/6/12               | 475       | Check Paid                   | 000000   |                  | 1,179.75 | 31,519.65                    |
| 4/6/12               | 475       | Check Paid                   | 000000   |                  | 225.75   | 31,293.90                    |

- If there is a debit (+), there must be an offsetting credit (-)
- Balance must equal zero!

| Account Name | Debit (+)  | Credit (-) |
|--------------|------------|------------|
| Supplies     | + \$100.00 |            |
| Cash in Bank |            | - \$100.00 |
|              |            |            |
|              |            | + \$100.00 |

- \$100.00

\$0.00

Lesson #4 – An Example from the Data Warehouse (Part 1)

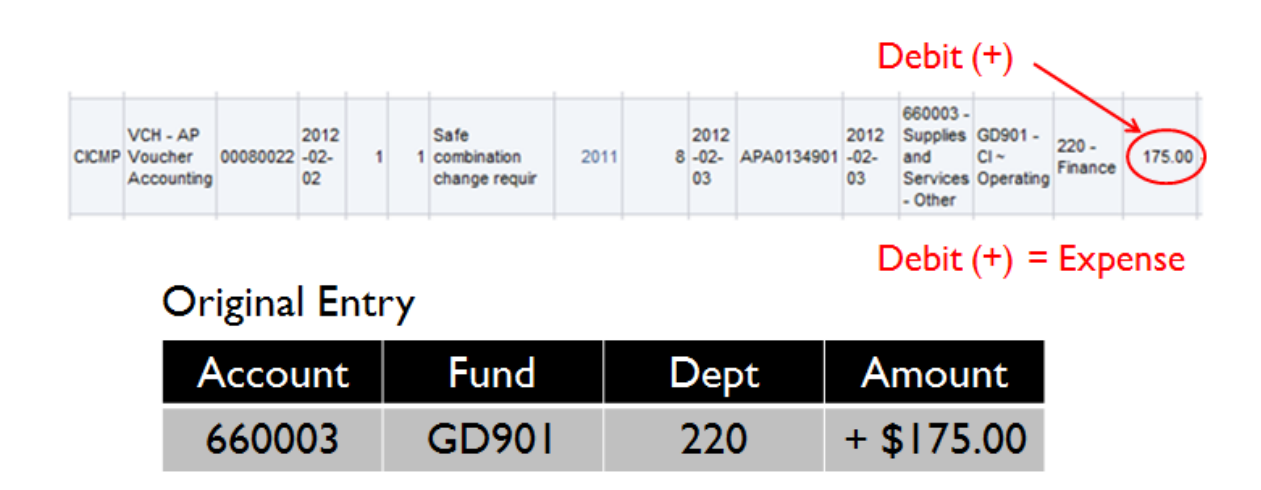

### Lesson #4 – An Example from the Data Warehouse (Part 2)

# Original Entry

| Account | Fund  | Dept | Amount     |            |
|---------|-------|------|------------|------------|
| 660003  | GD901 | 220  | + \$175.00 | ←Debit (+) |

# Correcting Entry

| Account | Fund  | Dept | Amount            |              |
|---------|-------|------|-------------------|--------------|
| 660003  | GD901 | 220  | - \$175.00 -      | ⊢ Credit (-) |
|         |       |      |                   |              |
|         |       |      | + \$1/5.00        |              |
|         |       |      | <u>- \$175.00</u> |              |
|         |       |      | \$0.00            |              |

### Lesson #4 – An Example from the Data Warehouse (Part 3)

| Final Entry  |            |      |                   |
|--------------|------------|------|-------------------|
| Account      | Fund       | Dept | Amount            |
| 660003       | GD901      | 220  | - \$175.00        |
| 660003       | GD901      | 225  | + \$175.00        |
|              |            | 1    |                   |
| Move expense | + \$175.00 |      |                   |
|              |            |      | <u>- \$175.00</u> |
|              |            |      | \$0.00            |

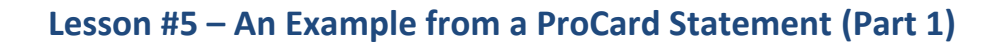

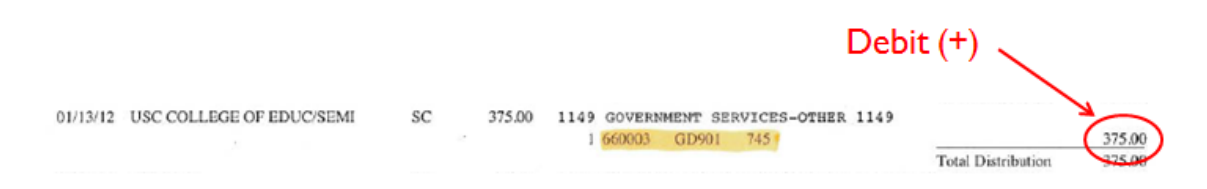

### Debit (+) = Expense

# **Original Entry**

| Account | Fund  | Dept | Amount     |
|---------|-------|------|------------|
| 660003  | GD901 | 745  | + \$375.00 |

## Lesson #5 – An Example from a ProCard Statement (Part 2)

# **Original Entry**

| Account | Fund  | Dept | Amount     |            |
|---------|-------|------|------------|------------|
| 660003  | GD901 | 745  | + \$375.00 | ←Debit (+) |

# Correcting Entry

| Account | Fund  | Dept | Amount                                    |              |
|---------|-------|------|-------------------------------------------|--------------|
| 660003  | GD901 | 745  | - \$375.00 -                              | ⊢ Credit (-) |
|         |       |      | + \$375.00<br><u>- \$375.00</u><br>\$0.00 |              |

# Lesson #5 – An Example from a ProCard Statement (Part 3)

| Final | Entry |   |
|-------|-------|---|
|       |       | _ |

| Account    | Fund            | Dept        | Amount            |
|------------|-----------------|-------------|-------------------|
| 660003     | GD901           | 745         | - \$375.00        |
| 660890     | GD901           | 745         | + \$375.00        |
| $\uparrow$ |                 |             |                   |
| Move ex    | kpense to corre | ect Account | + \$375.00        |
|            |                 |             | <u>- \$375.00</u> |
|            |                 |             | \$0.00            |